# 2023년 정신건강전문요원 보수교육(개별과정 1차) 안내 - 수련기관 지도전문요원 대상 역량강화 교육 -

### □ 관련근거

- '정신건강복지법'제17조(정신건강전문요원의 자격 등)제3항에 의거 전문요원의
   전문성 및 자질 향상을 위한 보수교육 실시
- '정신건강전문요원의 수련 및 보수교육 등에 관한 규정(보건복지부 고시 제2022-286호)'제10조(보수교육 내용)

\* 개별과정 8시간(정신건강 임상심리, 간호, 사회복지, 작업치료 관련 교육)

#### □ 교육개요

- (목적) 지도전문요원 간 교류의 장을 마련하여 직역별 수련과정 운영
   방식 및 노하우 공유 등 역량강화 교육을 통해 전문성 향상 기여
- (대상) 전국 전문요원 수련기관 과정별 지도전문요원 각 1인 <u>총 415명</u>
   \* 총 304개 기관, 415과정(간호 36과정, 복지 229과정, 심리 149과정, 작업 1과정)
- (교육일시) 2023. 2. 24.(금), 9시 ~ 18시
- (진행방법) 실시간 비대면(ZOOM) 교육
- (신청기간) 2023. 2. 1.(수) ~ 2. 22.(수), 3주간
- (신청방법) 정신건강전문요원 관리시스템 > 보수교육
- (주요내용)
  - (1부) 수련제도 운영 현황 및 방향, 수련과정 운영 및 관리시스템 안내
  - (2부) 노무 및 윤리적 문제 관련 Q&A, 인지행동치료(CBT)기법 교육
  - (3부) 직역별 슈퍼비전 방식 공유, 관련 학·협회 수련 관련사항 안내
- (기타사항) 교육비 무료, 보수교육 개별과정(8시간) 인정

### □ 세부 일정표

| 시 간                | ч                                                   | <b>ਲ</b>                                           | 강 사                                                |  |  |  |  |
|--------------------|-----------------------------------------------------|----------------------------------------------------|----------------------------------------------------|--|--|--|--|
| 8:45 – 8:55(10′)   |                                                     | 줌 입장 및 교육 준비                                       |                                                    |  |  |  |  |
| 8:55 – 9:00(5′)    | 개회 등                                                | 국립정신건강센터장                                          |                                                    |  |  |  |  |
| 1부                 | (수련제도 및 운영 안니                                       | ) - 진행: 정신건강교육과 박혀                                 | 혜진 팀장                                              |  |  |  |  |
| 9:00 - 10:00(60')  | 정신건강전문요원 수련제도 운영 현황 및 방향 한현경<br>국립정신건강센터 정신건강       |                                                    |                                                    |  |  |  |  |
| 10:00 - 11:00(60') | 정신건강전문요원                                            | <b>민 다혜</b><br>국립정신건강센터 정신건강교육과                    |                                                    |  |  |  |  |
| 11:00 - 12:00(60') | 정신건강전문요원 관리시스템 안내 한정미<br>국립정신건강센터 정성                |                                                    |                                                    |  |  |  |  |
| 12:00 - 13:00(60') | 점심시간                                                |                                                    |                                                    |  |  |  |  |
| 2부                 | (지도전문요원 역량강호                                        | ) - 진행: 정신건강교육과 박혀                                 | 혜진 팀장                                              |  |  |  |  |
| 13:00 - 14:00(60') | 노무 및 윤리적                                            | <b>박지나</b><br>지앤유사무소 노무사                           |                                                    |  |  |  |  |
| 14:00 – 15:00(60') | 인지행동치                                               | <b>안정광</b><br>한국인지행동치료학회 교육이사                      |                                                    |  |  |  |  |
| 15:00 - 15:10(10') | 휴식시간(직역별 회의실 이동)                                    |                                                    |                                                    |  |  |  |  |
|                    | 3부 (직역별 교육) - 전                                     | <b>신행: 정신건강교육과 박혜진 팀</b>                           | 장                                                  |  |  |  |  |
| 15:10 – 16:10(60′) | 간호                                                  | 사회복지                                               | 임상심리                                               |  |  |  |  |
|                    | 슈퍼비전 방식 및 과제<br>가이드라인 공유<br>(서울시 은평병원<br>이성남 간호1과장) | 슈퍼비전 방식 및 과제<br>가이드라인 공유<br>(세브란스병원<br>박소라 사회사업팀장) | 슈퍼비전 방식 및 과제<br>가이드라인 공유<br>(건국대학교병원<br>김설민 임상심리사) |  |  |  |  |
| 16:10 – 17:10(60′) | 협회 수련 관련사항 안내<br>(대한간호협회 정신간호사회<br>박애란 회장)          | 협회 수련 관련사항 안내<br>(한국정신건강사회복지사협회<br>이나래 수련위원장)      | 학회 수련 관련사항 안내<br>(한국임상심리학회<br>민은정 정신건강이사)          |  |  |  |  |
| 17:10 - 17:50(40′) | 직역별 질의응답 및 토론                                       | 직역별 질의응답 및 토론                                      | 직역별 질의응답 및 토론                                      |  |  |  |  |
| 17:50 – 18:00(10′) |                                                     | 설문지 작성 및 마무리                                       |                                                    |  |  |  |  |

※ 줌 1개 회의실 링크에서 공통교육(1부,2부) 후, 각 직역별(3부) 회의실 링크로 이동
- 신청자 개별 이메일을 통해 줌 링크주소 및 교육자료 사전 제공

- 참석하지 못한 지도전문요원을 위해 발표자료는 관리시스템 수련자료실에 업로드 예정
   (수련기관의 과정별 지도전문요원 1인은 반드시 참석할 수 있도록 협조 요청)
- ※ 세부 일정은 기관 사정에 따라 변경될 수 있음.

## 참고 🛛 교육 신청방법 및 기타사항

○ (신청방법) 정신건강전문요원 관리시스템 로그인(http://www.ncmh.go.kr:2450)

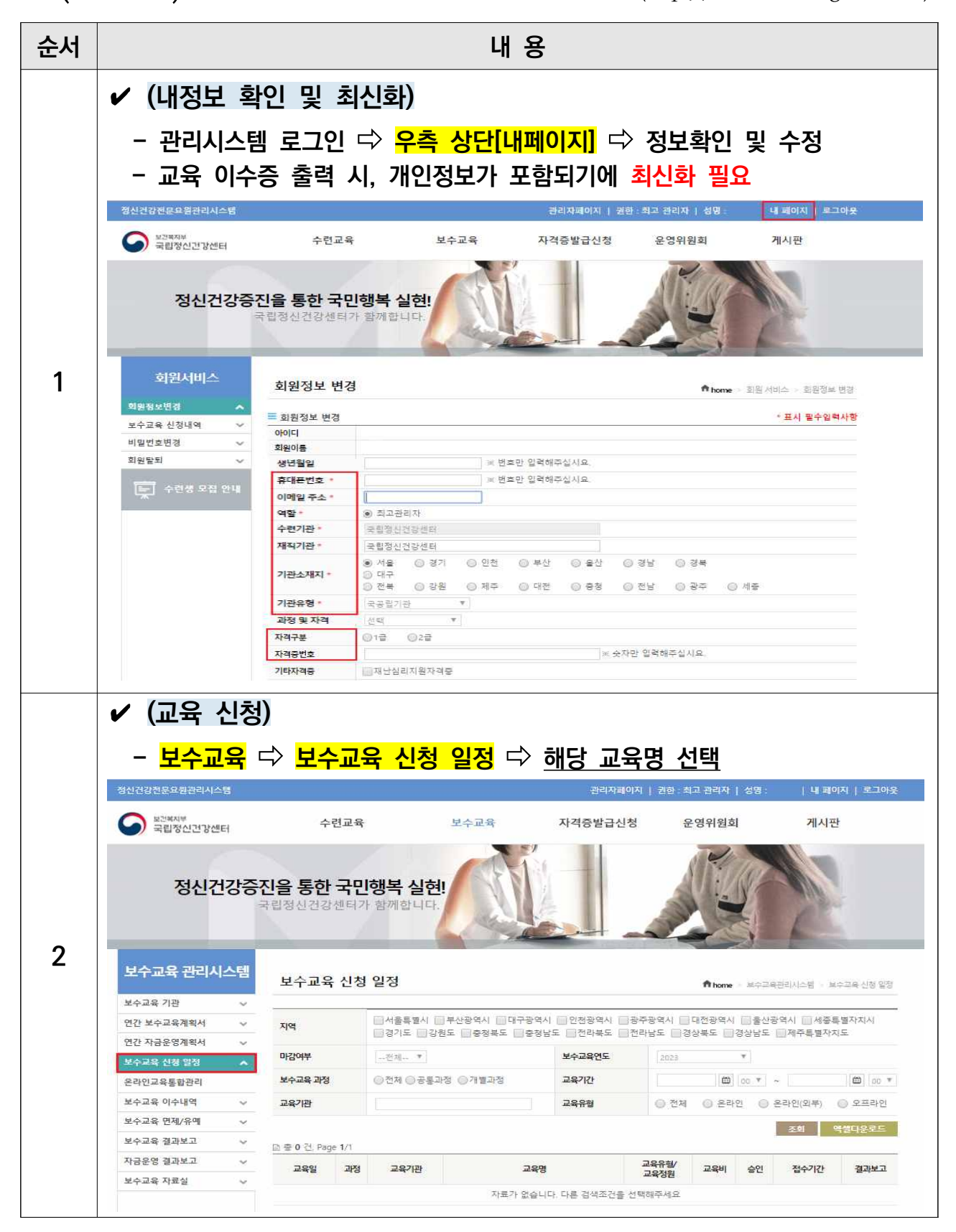

|   | ✔ (신청내역                 | 확인)                                       |                                                                 |            |                   |       |      |  |  |  |
|---|-------------------------|-------------------------------------------|-----------------------------------------------------------------|------------|-------------------|-------|------|--|--|--|
|   | - <mark>우측 상단</mark>    | 내페이지] 🖒 🛛                                 | 보수교육 신                                                          | 청내역        |                   |       |      |  |  |  |
|   | 정신건강전문요원광리시스템           |                                           |                                                                 | 관리자페아지   권 | 현 : 최고 관리자   성명 : | 내 페이지 | 로그아웃 |  |  |  |
|   | 보건복지부<br>국립정신건강센터       | 수련교육                                      | 보수교육                                                            | 자격증발급신청    | 운영위원회             | 게시판   |      |  |  |  |
| 3 | 정신건강동<br>회원서비스          | 동진을 통한 국민행복<br>국립정신건강센터가 함께함<br>보수교육 신청내역 | 인을 통한 국민행복 실현!         교통 전 전 전 전 전 전 전 전 전 전 전 전 전 전 전 전 전 전 전 |            |                   |       |      |  |  |  |
|   | 회원정보변경 🗸 🗸              | □ 좋 0 건, Page 1/1                         |                                                                 |            |                   |       |      |  |  |  |
|   | 모구교육 신청내역 ▲<br>비밀번호변경 ∨ | 교육일 교육과정                                  | 교육기관명                                                           | 교육명 교육비    | 환불금액 마감여부         | 신청인원  | 신청상태 |  |  |  |
|   | 회원탈퇴 🗸                  | 응용된 신청내적이 없습니다.<br>언내                     |                                                                 |            |                   |       |      |  |  |  |
|   | 🚖 수련생 모집 안내             |                                           |                                                                 |            |                   |       |      |  |  |  |

## ○ (이수증 출력 방법)

| ✔ 교육 이수증은 <u>3월6일(월) 부터</u> 출력 가능!                       |        |                           |                |      |            |    |        |       |    |           |            |
|----------------------------------------------------------|--------|---------------------------|----------------|------|------------|----|--------|-------|----|-----------|------------|
| - <mark>보수교육</mark> ⇨ <mark>보수교육 이수내역</mark> ⇨ 출력        |        |                           |                |      |            |    |        |       |    |           |            |
| 정신건강전문요원관리시스템 관리자페이지   퀸한 : 최고 관리자   성명 :   내 페이지   로그아웃 |        |                           |                |      |            |    |        |       |    |           | 비   로그아웃   |
| 보건목지부<br>국립정신건강센터                                        | Eł     | 수                         | 련교육            |      | 보수교육       | 자격 | 증발급신청  | 운영위원호 | 2  | 게시판       |            |
| 정신건강증진을 통한 국민행복 실현!<br>국립정신건강센터가 함께합니다.                  |        |                           |                |      |            |    |        |       |    |           |            |
| 보수교육 기관                                                  | ~      | 1                         |                |      |            |    |        |       |    |           |            |
| 연간 보수교육계획서                                               | ~      | 해당연도                      |                | 2023 | ¥          |    | 보수교육과정 |       | *  |           |            |
| 연간 자금운영계획서                                               | ~      | 교육일                       |                |      | <b>6</b> ~ | 曲  | 성명     |       |    |           |            |
| 보수교육 신청 일정                                               | $\sim$ | 교육기관                      |                |      |            |    | 교육명    |       |    |           |            |
| 온라인교육통합관리                                                |        |                           |                |      |            |    |        |       | 2  | 71.48 084 | eussc.     |
| 보수교육 이수내역                                                | ~      | 🖻 총 0 권, pac              | ge <b>1</b> /1 |      |            |    |        |       |    |           | a Marine - |
| 보수교육 면제/유예                                               | ~      | 교육일                       | 과정             | 교육기관 | 교육         | 명  | 이수시간   | 출력    | 성명 | 생년월일      | 수정         |
| 보수교육 결과보고                                                | ~      | 자료가 없습니다. 다른 검색조건을 선택해주세요 |                |      |            |    |        |       |    |           |            |
| 자금운영 결과보고                                                | ~      |                           |                |      |            |    |        |       |    |           |            |
| 보수교육 자료실                                                 | × 1    |                           |                |      |            |    | 1      |       |    |           | 출력         |

○ (유의사항) 온라인 교육 화면을 무단으로 캡쳐, 기록, 녹화, 촬영하는 행위 금지